# Electronic Mortgage Processing in The Conveyancer<sup>®</sup>

# Reference Guide for Processing a Mortgage

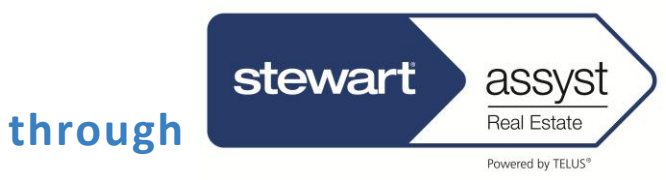

Version 3.1 October 2013

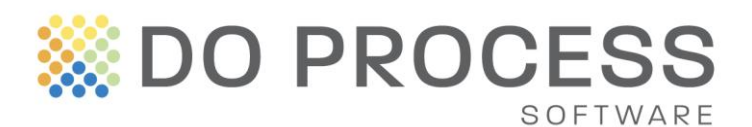

# **CONTENTS**

| Introdu  | ction 1                                                                                                    |
|----------|----------------------------------------------------------------------------------------------------|
| Sign Up  | with Stewart Assyst Real Estate1                                                                                                    |
| Configu  | ration and Profile Information1                                                                                                    |
| View M   | essages from Stewart Assyst Real Estate2                                                                                                    |
| View Ne  | ew (Unaccepted) Mortgage Instructions3                                                                                                    |
| Accept   | or Decline Mortgage Instructions4                                                                                                    |
| View Le  | nder Data                                                                                                    |
| View Do  | ocuments                                                                                                    |
| Read Le  | nder Change Notifications9                                                                                                    |
| Comple   | te File Information                                                                                                    |
| Submit   | the Preliminary Report11                                                                                                    |
| Request  | t Freeze of Lender Data 12                                                                                                    |
| Generat  | te and Print Closing Documents12                                                                                                    |
| Comple   | te the Transaction                                                                                                    |
| Submit   | the Final Report12                                                                                                    |
| Close th | ne File                                                                                                    |
| Contact  | Information 13                                                                                                    |
| endix A: | Configure the Application14                                                                                                    |
| Er       | nter the Stewart Assyst Real Estate Account Information 14                                                                                                    |
| Сс       | onfigure the System for Multiple Solicitors15                                                                                                    |
| endix B: | Apply an Electronic Signature                                                                                                    |
| endix C: | Generate Transaction Reports17                                                                                                    |
|          | Introdu<br>Sign Up<br>Configu<br>View M<br>View M<br>Accept<br>View Le<br>View Le<br>View Do<br>Read Le<br>Comple<br>Submit<br>Request<br>Generat<br>Comple<br>Submit<br>Close th<br>Contact<br>endix A:<br>Er<br>Co |

© Copyright 2013 Do Process LP All rights reserved.

# 1 Introduction

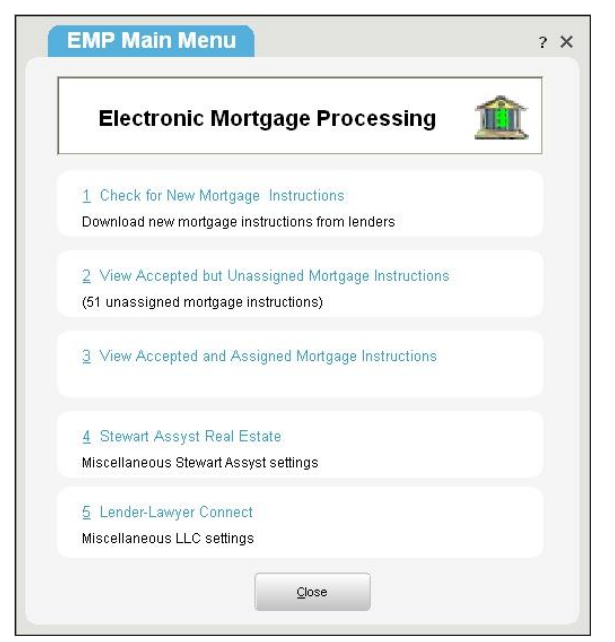

The Conveyancer's Electronic Mortgage Processing functionality enables you to receive mortgage instructions directly into the applicable transaction record and to submit preliminary and final reports electronically. These mortgage instructions consist of a combination of electronic documents (Adobe PDF files) and prepopulated data fields. You remain responsible for completing and/or modifying relevant data (e.g. to correct a legal description or the name of a mortgagor).

At designated times in the life of the mortgage process, data is electronically exchanged with the lender through **Stewart Assyst Real Estate**, such that lawyer data is transmitted from your transaction record to the lender, and updated lender data is received into your transaction record. Documents, including the preliminary and

final reports to the lender, are also delivered electronically.

The system is designed to maximize efficiency with minimum effect on your ordinary workflow.

The EMP Main Menu provides access to features described in this manual. To access this menu, click **Tools > EMP Options**.

# 2 Sign Up with Stewart Assyst Real Estate

**Stewart Assyst Real Estate** is the network through which data from the lender is communicated to you (i.e. into **The Conveyancer**) and through which your data is transmitted back to the lender.

To access **Stewart Assyst Real Estate**, each solicitor who will be acting on a transaction must sign up with **Stewart Assyst Real Estate**. The signup process requires a personal attendance by a **Stewart Assyst Real Estate** representative. The solicitor will be provided with login credentials as well as a digital signature to facilitate secure signing of preliminary and final reports.

For more information on signing up for access to the platform, contact **Stewart Assyst Real Estate** at 1.866.969.9101.

#### 3 Configuration and Profile Information

Before using **Electronic Mortgage Processing** with **Stewart Assyst Real Estate**, some configuration is required, in particular to the **Lawyer Profile**. See <u>Appendix A</u> for configuration details.

### 4 View Messages from Stewart Assyst Real Estate

New messages from **Stewart Assyst Real Estate** will be displayed automatically when received. These messages include general information about the system and the lenders, and are not associated with a specific transaction. To re-access such messages, click **Tools > EMP Options > Stewart Assyst Real Estate > Check for Stewart Assyst Messages >** select the required **Stewart Assyst Real Estate** user > **Check for Stewart Assyst Messages**.

| lov 22, 2012 10:18<br>Jov 22, 2012 10:19<br>Subject: Welcome<br>This is a welcome message |                    | To:         | edouard            |  |
|-------------------------------------------------------------------------------------------|--------------------|-------------|--------------------|--|
| Nov 22, 2012 10:19 Author: TELUS<br>Subject: Welcome<br>This is a welcome message         | Nov 22, 2012 10:18 | Date:       | Nov 22, 2012 10:18 |  |
| This is a welcome message                                                                 | Nov 22, 2012 10:19 | Author:     | TELUS              |  |
|                                                                                           |                    | This is a w | relcome message    |  |
|                                                                                           |                    |             |                    |  |

You must click I have read the above message for each new message to continue.

# 5 View New (Unaccepted) Mortgage Instructions

Unless disabled in your lawyer profile, you will be notified by email when new electronic mortgage instructions are available for you to pick up.

Click [Check for New Mortgage Instructions] in the EMP Main Menu to connect with the Stewart Assyst Real Estate platform to determine whether there are new mortgage instructions. Select the required solicitors and then click Proceed.

New (unaccepted) mortgage instructions will be listed, and you have two business days from when they were submitted by the lender within which to accept (or decline) them. The remaining time for acceptance will be displayed in the list.

|       |                                                                                                    |                                                                                                    | 1                                                                                                    | 1                                                                                                    | 1                                                                                                    |
|-------|----------------------------------------------------------------------------------------------------|----------------------------------------------------------------------------------------------------|----------------------------------------------------------------------------------------------------|----------------------------------------------------------------------------------------------------|----------------------------------------------------------------------------------------------------|
|       | Solicitor                                                                                                    | Borrower Name                                                                                                    | Lender                                                                                                    | Deal ID                                                                                                    | Status                                                                                                    |
| Dem   | io Eduard                                                                                                    | Valery ON Package                                                                                                    | The Toronto-Dominio                                                                                                    | 394705                                                                                                    | Time remaining: 045hr 43min                                                                                                    |
| Dem 🔛 | io Eduard                                                                                                    | Valery ON Package                                                                                                    | The Toronto-Dominio                                                                                                    | 394706                                                                                                    | Time remaining: 045hr 43min                                                                                                    |
| Dem 🔛 | io Eduard                                                                                                    | KAYVAN ON EN Pur                                                                                                    | Royal Bank of Canada                                                                                                    | 394707                                                                                                    | Time remaining: 045hr 44min                                                                                                    |
| Dem   | io Eduard                                                                                                    | JOHN ON EN Purcha                                                                                                    | Royal Bank of Canada                                                                                                    | 394708                                                                                                    | Time remaining: 045hr 45min                                                                                                    |
| Dem   | io Eduard                                                                                                    | James PDIM_ON_A                                                                                                    | Paradigm Quest Inc.                                                                                                    | 394709                                                                                                    | Time remaining: 045hr 45min                                                                                                    |
| Dem   | io Eduard                                                                                                    | James PDIM_ON_A                                                                                                    | Paradigm Quest Inc.                                                                                                    | 394710                                                                                                    | Time remaining: 045hr 45min                                                                                                    |
|       |                                                                                                    |                                                                                                    |                                                                                                    |                                                                                                    |                                                                                                    |
|       |                                                                                                    |                                                                                                    |                                                                                                    |                                                                                                    |                                                                                                    |
|       |                                                                                                    |                                                                                                    |                                                                                                    |                                                                                                    |                                                                                                    |
|       |                                                                                                    |                                                                                                    |                                                                                                    |                                                                                                    |                                                                                                    |
|       |                                                                                                    |                                                                                                    |                                                                                                    |                                                                                                    |                                                                                                    |
|       |                                                                                                    |                                                                                                    |                                                                                                    |                                                                                                    |                                                                                                    |
|       |                                                                                                    |                                                                                                    |                                                                                                    |                                                                                                    |                                                                                                    |
|       |                                                                                                    |                                                                                                    |                                                                                                    |                                                                                                    |                                                                                                    |
|       |                                                                                                    |                                                                                                    |                                                                                                    |                                                                                                    |                                                                                                    |
|       |                                                                                                    |                                                                                                    |                                                                                                    |                                                                                                    |                                                                                                    |
|       |                                                                                                    |                                                                                                    |                                                                                                    |                                                                                                    |                                                                                                    |
|       |                                                                                                    |                                                                                                    |                                                                                                    |                                                                                                    |                                                                                                    |
|       |                                                                                                    |                                                                                                    |                                                                                                    |                                                                                                    |                                                                                                    |
|       |                                                                                                    |                                                                                                    |                                                                                                    |                                                                                                    |                                                                                                    |
|       |                                                                                                    |                                                                                                    |                                                                                                    |                                                                                                    |                                                                                                    |
|       | Image: Sector sector sector | Image: Section 2010       Demo Eduard         Image: Section 2010       Demo Eduard         Image: Section 2010       Demo Eduard | Image: Markage       Demo Eduard       Valery ON Package         Image: Markage       Valery ON Package       Valery ON Package         Image: Markage       Demo Eduard       JOHN ON EN Purcha         Image: Markage       JOHN ON EN Purcha       JOHN ON EN Purcha         Image: Markage       JOHN ON EN Purcha       James PDIM_ON_A         Image: Markage       John On A       James PDIM_ON_A         Image: Markage       James PDIM_ON_A       James PDIM_ON_A         Image: Markage       James PDIM_ON_A       James PDIM_ON_A         Image: Markage       James PDIM_ON_A       James PDIM_ON_A         Image: Markage       James PDIM_ON_A       James PDIM_ON_A         Image: Markage       James PDIM_ON_A       James PDIM_ON_A         Image: Markage       James PDIM_ON_A       James PDIM_ON_A         Image: Markage       James PDIM_ON_A       James PDIM_ON_A         Image: Markage       James PDIM_ON_A       James PDIM_ON_A         Image: Markage       James PDIM_ON_A       James PDIM_ON_A         Image: Markage       James PDIM_ON_A       James PDIM_ON_A         Image: Markage       James PDIM_ON_A       James PDIM_ON_A         Image: Markage <t< td=""><td>Image: Proceediation       Valery ON Package       The Toronto-Dominio         Image: Proceediation       Demo Eduard       Valery ON Package       The Toronto-Dominio         Image: Proceediation       Demo Eduard       Valery ON Package       The Toronto-Dominio         Image: Proceediation       Demo Eduard       Valery ON Package       Royal Bank of Canada         Image: Proceediation       John ON EN Purcha       Royal Bank of Canada         Image: Procediation       James PDIM_ON_A       Paradigm Guest Inc.         Image: Procediation       James PDIM_ON_A       Paradigm Guest Inc.         Image: Procediation       James PDIM_ON_A       Paradigm Guest Inc.         Image: Procediation       James PDIM_ON_A       Paradigm Guest Inc.         Image: Procediation       James PDIM_ON_A       Paradigm Guest Inc.         Image: Procediation       James PDIM_ON_A       Paradigm Guest Inc.         Image: Procediation       James PDIM_ON_A       Paradigm Guest Inc.         Image: Procediation       James PDIM_ON_A       Paradigm Guest Inc.         Image: Procediation       James PDIM_ON_A       Paradigm Guest Inc.         Image: Procediation       James PDIM_ON_A       Paradigm Guest Inc.         Image: Procediation       John Procediation</td><td>Image: Proceediation       Valery ON Package       The Toronto-Dominio       394705         Image: Proceediation       Demo Eduard       Valery ON Package       The Toronto-Dominio       394705         Image: Proceediation       Demo Eduard       KAYVAN ON EN Purcha       Royal Bank of Canada       394705         Image: Proceediation       John ON EN Purcha       Royal Bank of Canada       394705         Image: Proceediation       John ON EN Purcha       Royal Bank of Canada       394705         Image: Proceediation       John ON EN Purcha       Royal Bank of Canada       394705         Image: Procediation       James PDIM_ON_A       Paradigm Guest Inc.       394705         Image: Procediation       James PDIM_ON_A       Paradigm Guest Inc.       394705         Image: Procediation       James PDIM_ON_A       Paradigm Guest Inc.       394705         Image: Procediation       James PDIM_ON_A       Paradigm Guest Inc.       394705         Image: Procediation       James PDIM_ON_A       Paradigm Guest Inc.       394705         Image: Procediation       James PDIM_ON_A       Paradigm Guest Inc.       394705         Image: Procediation       James PDIM_ON_A       Paradigm Guest Inc.       394705         Image: Procediation       Imagery Pol</td></t<> | Image: Proceediation       Valery ON Package       The Toronto-Dominio         Image: Proceediation       Demo Eduard       Valery ON Package       The Toronto-Dominio         Image: Proceediation       Demo Eduard       Valery ON Package       The Toronto-Dominio         Image: Proceediation       Demo Eduard       Valery ON Package       Royal Bank of Canada         Image: Proceediation       John ON EN Purcha       Royal Bank of Canada         Image: Procediation       James PDIM_ON_A       Paradigm Guest Inc.         Image: Procediation       James PDIM_ON_A       Paradigm Guest Inc.         Image: Procediation       James PDIM_ON_A       Paradigm Guest Inc.         Image: Procediation       James PDIM_ON_A       Paradigm Guest Inc.         Image: Procediation       James PDIM_ON_A       Paradigm Guest Inc.         Image: Procediation       James PDIM_ON_A       Paradigm Guest Inc.         Image: Procediation       James PDIM_ON_A       Paradigm Guest Inc.         Image: Procediation       James PDIM_ON_A       Paradigm Guest Inc.         Image: Procediation       James PDIM_ON_A       Paradigm Guest Inc.         Image: Procediation       James PDIM_ON_A       Paradigm Guest Inc.         Image: Procediation       John Procediation | Image: Proceediation       Valery ON Package       The Toronto-Dominio       394705         Image: Proceediation       Demo Eduard       Valery ON Package       The Toronto-Dominio       394705         Image: Proceediation       Demo Eduard       KAYVAN ON EN Purcha       Royal Bank of Canada       394705         Image: Proceediation       John ON EN Purcha       Royal Bank of Canada       394705         Image: Proceediation       John ON EN Purcha       Royal Bank of Canada       394705         Image: Proceediation       John ON EN Purcha       Royal Bank of Canada       394705         Image: Procediation       James PDIM_ON_A       Paradigm Guest Inc.       394705         Image: Procediation       James PDIM_ON_A       Paradigm Guest Inc.       394705         Image: Procediation       James PDIM_ON_A       Paradigm Guest Inc.       394705         Image: Procediation       James PDIM_ON_A       Paradigm Guest Inc.       394705         Image: Procediation       James PDIM_ON_A       Paradigm Guest Inc.       394705         Image: Procediation       James PDIM_ON_A       Paradigm Guest Inc.       394705         Image: Procediation       James PDIM_ON_A       Paradigm Guest Inc.       394705         Image: Procediation       Imagery Pol |

The lawyer profile contains an out-of-office notification feature, which should be used to alert lenders when you are away and unable to pick up mortgage instructions.

To proceed, select an entry and click the **[View / Accept / Decline]** button. A summary of the key mortgage details will be displayed, and you can proceed to accept or decline the instructions.

# 6 Accept or Decline Mortgage Instructions

Select an entry in the list of new mortgage instructions and click **[View / Accept / Decline]**. View the particulars and select to accept or decline the instructions. If you accept, the associated fee will be displayed and you will be prompted to confirm your acceptance of the terms and conditions as well as the billing terms.

| Accept Instructions       Cancel         Electronic Mortgage Processing: Terms & Conditions, Payment Info         Billing Information         FEE DESCRIPTION       QUANTI RATE         Electronic Mortgage Instructions (after \$10.00 discount)       1         45T         Total |
|----------------------------------------------------------------------------------------------------|
| Electronic Mortgage Processing: Terms & Conditions, Payment Info         Billing Information                                                                                                    |
| FEE DESCRIPTION     QUANTI     RATE     ITEM TOTAL       Electronic Mortgage Instructions (after \$10.00 discount)     1     39.00       HST     Total                                                                                                    |
| Electronic Mortgage Instructions (after \$10.00 discount) 1 39.00 HST Total                                                                                                    |
| HST<br>Total                                                                                                    |
| Total                                                                                                    |
|                                                                                                    |
| Terms and Conditions: To accept this file, you must accept the following agreement and confirm payment of the Assyst Real Estate fee. Click to View Terms and Conditions Document                                                                                                   |

Once the instructions have been accepted, an invoice is displayed.

| ~                  |                                                                                         | Confirm                |
|--------------------|-----------------------------------------------------------------------------------------|------------------------|
|                    |                                                                                         |                        |
| Invoice            | 204705                                                                                  | Amount 520.00          |
| Main Bo            | 194705                                                                                  | GST: \$0.00            |
| Address            | 1000 de seriany. TORONTO, ON. M3J0G7                                                    | HST: \$5.07            |
|                    |                                                                                         | Total: \$44.07         |
| -                  |                                                                                         |                        |
| Payment            |                                                                                         |                        |
| Credit Card Type   | Visa                                                                                    |                        |
| Credit Card Number | 5191******2224                                                                          |                        |
| Expiry Date        | 12/2012 (MM/YYYY)                                                                       |                        |
| Cardholder Name    | Test Dopro 123                                                                          |                        |
|                    | Update my profile                                                                       |                        |
|                    | Check the box if you want to save the information about your credit card within your of | profile.               |
|                    |                                                                                         |                        |
|                    |                                                                                         | View service agreement |
|                    |                                                                                         | Sec. Menore -          |
|                    |                                                                                         | Norton                 |
|                    |                                                                                         | SECURED                |
|                    |                                                                                         | powered by VeriSign    |
|                    |                                                                                         | ABOUT SSL CERTIFICATES |
|                    |                                                                                         |                        |
|                    |                                                                                         |                        |
|                    |                                                                                         |                        |
|                    |                                                                                         |                        |
|                    |                                                                                         |                        |
|                    |                                                                                         |                        |

Click **Confirm** in the top right corner and then **Close** in the bottom right corner. The entry is removed from the list of new (unaccepted) mortgage instructions. You can do one of the following:

- assign the mortgage instructions to a new transaction record, in which case you will be prompted to specify the new record number, file number and transaction type (purchase or mortgage);
- assign the mortgage instructions to an existing transaction record, in which case you will be prompted to select the transaction type (purchase or mortgage) and then select the target record from a list;
- defer this step until a later date, in which case it will be added to the list of Unassigned Mortgage Instructions (this list can be accessed from the EMP Main Menu).

#### Electronic Mortgage Processing in The Conveyancer

|                                                                                                    | essfully accepted.                                                                                                    |  |
|----------------------------------------------------------------------------------------------------|----------------------------------------------------------------------------------------------------|--|
| Solicitor:<br>Stewart Assyst File No.:<br>Program Type:<br>Borrower(s):<br>Lender:<br>Property Address:<br>Funding Date:<br>Interest Adj. Date:<br>First Payment Date:<br>Last Payment Date:<br>Remarks from Lender:<br>SOLICITOR PROVIDING OI | Demo Eduard<br>394705<br>New Loan<br>Valery ON Package 530108 Conventional - fixed - closed<br>The Toronto-Dominion Bank<br>1000 De Serigny Toronto, ON M3J 0G7<br>May 16, 2012<br>June 1, 2012<br>Juny 1, 2012<br>Juny 1, 2012<br>June 1, 2014 |  |
|                                                                                                    |                                                                                                    |  |

#### 7 View Lender Data

Information pertaining to the mortgage, as provided by the lender, will be displayed in the five **Mortgage Instructions** screens identified in the menu in the left panel of **Tab G**. The five screens are:

- ✓ Loan Summary Sets out key terms of the mortgage, such as the parties, subject property, loan number, etc. (as it is a summary, this data is also found in other screens).
- ✓ **Deal/Lender Info** Contains the **Stewart Assyst Real Estate** deal number and lender details.
- ✓ **Lender Remarks** Special instructions or comments from the lender.
- ✓ **Mortgage Security** Identifies the borrowers, guarantors, subject property, etc.
- ✓ **Mortgage Terms** Loan amount, key dates and payment details, etc.

| *  | Record                                                                                                    | s Edit View Goto                                                                                                    | Teranet Updates Help                                                                                                    | Test Welcom                                                                                                    | e, ANDREA 🛛 🗕 🗖 ? 🗙                                                                                                    |
|----|----------------------------------------------------------------------------------------------------|----------------------------------------------------------------------------------------------------|----------------------------------------------------------------------------------------------------|----------------------------------------------------------------------------------------------------|----------------------------------------------------------------------------------------------------|
|    |                                                                                                    | Purchase<br>NoV20_01                                                                                                    | 🛜 New 🗢 Open                                                                                                    | Projetis                                                                                                    | 🗂 Tools 📄 Databases                                                                                                    |
| <  | A F<br>B P<br>C V<br>D S<br>E C V<br>D S<br>E C V<br>C V<br>D S<br>E C V<br>C V<br>S<br>C V<br>C V<br>S<br>C V<br>C V<br>S<br>C V<br>C V<br>S<br>C V<br>C V<br>S<br>C V<br>C V<br>S<br>C V<br>C V<br>S<br>C V<br>S C V<br>S<br>C V<br>S C V<br>S C V<br>S C V<br>S C V<br>S C V<br>S C V<br>S C V<br>S C V<br>S C V<br>S C V<br>S C V<br>S C V<br>S C V<br>S C V<br>S C V<br>S C V<br>S C V<br>S C V<br>S C V<br>S C V<br>S C V<br>S C V<br>S C V S C V<br>S C V<br>S C V S C V<br>S C V<br>S C | Ile Opening<br>urchases<br>endors & Solicitor<br>ubject Property<br>consideration & LTT<br>compliance Letters<br>st Mortgage<br>condo Corporation<br>ire Insurance Particulars<br>leport to Purchaser<br>lotes<br>lequisitions<br>indertakings Received<br>tatement of Adjustments<br>xecutions Affidavits<br>tatement of Account<br>rust Ledger<br>asks<br>orms | Hew @ Open          Mortgages = 1 *         Ist Mortgage =         Ist Mortgage Processing         Menu         Ist Mortgage Processing         Menu         Octaments         Lender Remarks         Mortgage Security         Mortgage Security         Octame Hoffications         Documents         Lender Remarks         Mortgage Terms         Octament Structions         Preliminary Repot         Freeze Lender Data         Final Repot         Image Data         Y Help/Users Guide | Image: Constraint of the second second se | Tools Databases       vet Status     < >       vet Status     < >       add     < >       add        add     Closed       add        add |
| 12 | 3 ⊤<br><u>≭</u> Transa                                                                                                    | itle Insurance<br>action Data Exchange                                                                                                    | • Click for contact info                                                                                                    |                                                                                                    |                                                                                                    |

#### 8 View Documents

The mortgage instructions and other documents submitted by the lender (and **Stewart Assyst Real Estate**) are accessed from the **Documents** screen in the Tab "G" menu. Read the mortgage instructions for the specific transaction as well as the general instructions.

| <b></b> I  | Reco                  | rds Edit View Goto                                                                                  | Teranet Updates Help                                                                                           | Test Welcome, ANDREA   🗕 🗖 ? 🗙                                                                                                    |
|------------|-----------------------|----------------------------------------------------------------------------------------------------|----------------------------------------------------------------------------------------------------|----------------------------------------------------------------------------------------------------|
|            |                       | Purchase R<br>NoV20_01                                                                              | 🛜 New 😂 Open                                                                                                   | Projects 🖨 Tools 🚔 Databases                                                                                                    |
| <          |                       |                                                                                                    | Mortgage(s)                                                                                                    | 📳 🌐 🎦 🚰 🖬 🔍 🔍 Select Status 🔹 < 🔇                                                                                                    |
|            | A<br>B                | File Opening<br>Purchasers                                                                          | Mortgages = 1 ▼<br>1st Mortgagee                                                                               | D<br>A<br>S                                                                                                    |
|            | D<br>E<br>F           | Subject Property<br>Consideration & LTT<br>Compliance Letters                                       | Electronic Morgage Processing<br>Menu<br>Menu<br>Coan Summary<br>Deal/Lender Info                              | Stewart Assyst Documents       Invoice         Open       12 20 Nov 12 12:25pm         Open       12 20 Nov 12 12:25pm         Open       12 20 Nov 12 12:25pm         TELUS service contract       10 00 00 00 00 00 00 00 00 00 00 00 00 0                                                                                                    |
|            | <b>G</b><br>Н<br>Ј    | 1st Mortgage<br>Condo Corporation<br>Fire Insurance Particulars<br>Report to Purchaser              | Lender Remarks     Mortgage Security     Mortgage Terms     Change Hotifications     Documents     Lawyer Data | Mortgage Instructions         C document can be regenerated with updated data) <u>Open</u> <u>D</u> Open <u>D</u> Open |
|            | K<br>L<br>M<br>N<br>O | Notes<br>Requisitions<br>Undertakings Received<br>Statement of Adjustments<br>Executions Affidavits | Workflow<br>Accept Instructions<br>Preliminary Report<br>Freeze Lender Data<br>Final Report                    | Lender Documents <u>Open</u> <u>Mortgage</u> - Conventional Fixed Rate Closed <u>Open</u> <u>Standard Charge Terms No. 200544                 <u>Open</u> <u>Schedule A. Conventional Fixed Rate Closed   </u></u>                                                                                                    |
|            | P<br>Q<br>T<br>1<br>2 | Statement of Account<br>Trust Ledger<br>Tasks<br>Forms<br>Document Production                       | ➢ Update Data ? Help/Users Guide                                                                               | Open Guarantee                                                                                                    |
| <u>108</u> | 3<br>Trai             | Title Insurance<br>nsaction Data Exchange                                                           | stewart<br>BSSS<br>burger<br>• Click for contact info                                                          |                                                                                                    |

# 9 Read Lender Change Notifications

Each time that the lender makes a change to the data, the system generates a note describing the change. The changes, if any, for a particular transaction can be viewed from the **Change Notifications** menu option.

| Read Notification   | Notification ID:      | 8541                                                                                                    |
|---------------------|-----------------------|----------------------------------------------------------------------------------------------------|
| November 21, 2012 1 | Date Created:         | November 20, 2012 21:00                                                                                            |
| November 21, 2012 1 | Date Modified:        | November 21, 2012 11:53                                                                                            |
|                     | Author:               | systeme                                                                                                    |
|                     | Subject:              | TDCT Request for funds reminder                                                                                    |
|                     | Dear Edouard DoP      | ocess                                                                                                    |
|                     | Re: Mortgage #: 12    | 120095123 (please quote number on all correspondence)                                                              |
|                     | Mortgagor(s): Valer   | / ON Package 530108 Conventional - fixed - closed                                                                  |
|                     |                       |                                                                                                    |
|                     | Property Address:     | 1000 de serigny, TORONTO, Ontario, M3J 0G7                                                                         |
|                     | Mortgage Amount:      | \$211,200.00                                                                                                    |
|                     | Closing Date: 2012    | -05-16                                                                                                    |
|                     |                       |                                                                                                    |
|                     |                       |                                                                                                    |
|                     | Further to our instru | ctions to you on the above-noted Mortgage transaction, you undertook to complete a                                 |
|                     | Funds/Information 1   | orm, sign it by digital signature and send it via the Assyst Platform at least 2 business days<br>ed Closinα Date. |
|                     |                       |                                                                                                    |

#### 10 Complete File Information

You are required to complete data fields in the transaction record in the usual way (e.g. mortgagors' names, legal description, property address, etc.).

With respect to fields for which the lender and the lawyer might have different recorded data:

- The lawyer's data-entry field in **The Conveyancer** will contain a icon which, if clicked, will display the lender version of the data; the user then has the option to apply the lender's data to populate the field.
- ✓ The Tab G representation of the mortgage instructions will contain a yellow icon with the letter of the tab containing the corresponding lawyer data (e.g. 
  B) which, if clicked, will display the lawyer version of the data as entered in such tab.

The solicitor's version of "overlapping" data will prevail in documents you generate. However, if there is a substantive difference in the data (e.g. a different property owner as opposed to a different spelling of the owner's name), it remains the solicitor's obligation to notify the lender, outside of the **Stewart Assyst Real Estate** platform.

# 11 Submit the Preliminary Report

Click the **Preliminary Report** label in the **Workflow** list when you wish to view or submit your preliminary report. If applicable, you will be alerted as to mandatory data which has not yet been completed. The report is in Adobe PDF and, where possible, fields will be prepopulated with the available data. Prior to submitting the report, you are required to verify the data and complete the document as you would a paper form report.

To submit the report, you must apply your digital signature (provided to the solicitor as part of the **Stewart Assyst Real Estate** sign-up process or in Manitoba, as provided by Legal Data Resources Corporation) by clicking the box embedded in the top right corner of the form. Refer to <u>Appendix B</u> for detailed instructions on applying your electronic signature to a document. Upon exiting the preliminary report, it will be saved (and can be reopened when you next click the **Preliminary Report** label in the **Workflow** list). A green checkmark ( $\checkmark$ ) in the **Workflow** list indicates that the report was digitally signed and submitted to the **Stewart Assyst Real Estate** platform.

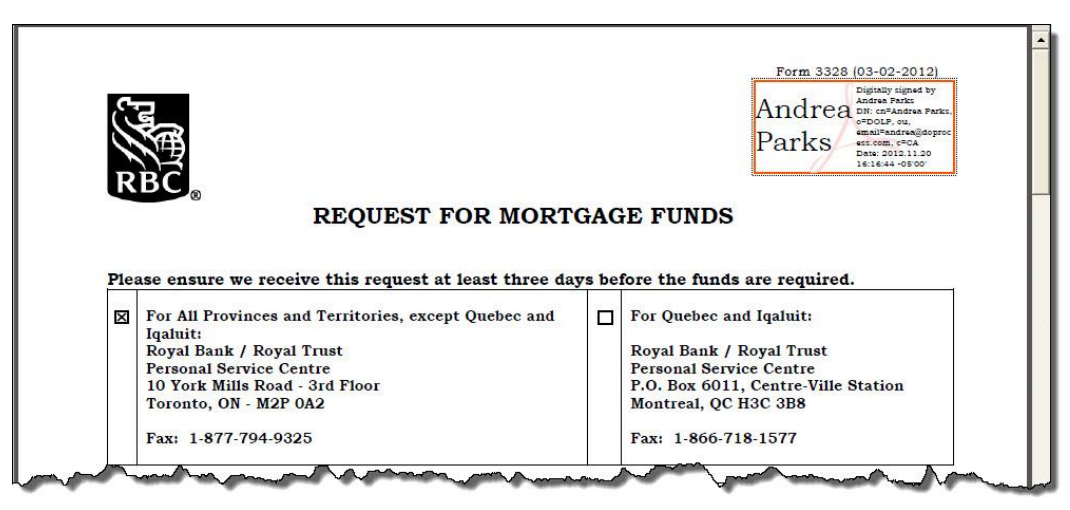

## 12 Request Freeze of Lender Data

At your option, you can direct **Stewart Assyst Real Estate** to terminate the ability of the lender to make further modifications to the mortgage instructions for a transaction. The lawyer would typically do this a few days prior to closing, perhaps when the appointment with the client has been scheduled. When the user clicks the **Freeze Lender Data** option, the status name changes to **Freeze Requested** and the lender has one business day within which to verify the mortgage terms and effect any changes, after which the **Lender Data** will be frozen on the system. Any changes required thereafter will be made by the lender directly with the borrower.

#### 13 Generate and Print Closing Documents

Click **Documents** from within the EMP Menu in the left panel; then click **Dopen** to access, generate and print the lender closing documents. There is no need to download documents from the lender's website or to use **The Conveyancer's Lender Documents** feature.

# 14 Complete the Transaction

Close the mortgage transaction in the usual manner. In Ontario only, to add a **Stewart Assyst Real Estate** document (from the **Documents** menu option) as an attachment to an **e-reg** document, click the icon adjacent to the document name, and then copy and paste the file name into the appropriate **Teraview** field.

#### 15 Submit the Final Report

Following closing, enter the registration particulars in the **Lawyer Data** screen in **Tab G** and then click the **Final Report** label in the **Workflow** list so as to submit your final report to the mortgagee. The procedure, including the requirement to apply a digital signature, is identical to that described above for <u>Preliminary Report</u>. In general, no enclosures or attachments are required with the final report (an exception is the requirement to forward the signed, original, personal guarantee, if applicable).

#### 16 Close the File

Retain all relevant information about the transaction before closing the file. Files will be automatically closed on **Stewart Assyst Real Estate** 30 days after submission of the final report and will cease to be accessible by electronic communication with **Stewart Assyst Real Estate** after approximately six months.

# 17 Contact Information

If you have any questions or encounter any problems involving **The Conveyancer's** integration with **Stewart Assyst Real Estate**, contact the **Stewart Assyst Service Desk** or **Do Process** as required.

#### **Stewart Assyst Service Desk:**

| Telephone:     | 1.866.969.9101                              |
|----------------|---------------------------------------------|
| email:         | stgtorsoftwaresupport@stewart.com           |
| Do Process LP: |                                             |
| Telephone:     | 416.322.6111 or toll-free at 1.866.367.7648 |

email: inquiries@doprocess.com

## Appendix A: Configure the Application

#### Enter the Stewart Assyst Real Estate Account Information

Before using the **Electronic Mortgage Processing** functionality with **Stewart Assyst Real Estate**, some configuration is required.

Configure the following from within the **Stewart Assyst** tab of the **Lawyer Profile** for each lawyer who will be acting on such transactions:

 complete the information associated with your Stewart Assyst Real Estate account (address, phone, fax, email, etc.) as well as your Stewart Assyst Real Estate User Name and Password;

| Lawyer Profile                                                                                                    | Demo Eduard                                                                                                    | 2 X   |
|----------------------------------------------------------------------------------------------------|----------------------------------------------------------------------------------------------------|-------|
| 1 General Info   2 Do Proces                                                                                                    | ss Login Info   3 Teranet   4 Stewart Title   5 First Canadian Title   6 Chicago Title   7 Stewart Assyst   8 N/A   9 Trust Acc | t I O |
| Stewart Assyst Account Inform                                                                                                    |                                                                                                    |       |
| User Name<br>Password<br>Personal Email<br>Alternate Email ☞ N/A<br>Phone<br>Fax<br>Address<br>Language                           | eduard@doprocess.com 416-222-2222 123-456-0987 123 Test Street Calgary Alberta C1C1C1                                           |       |
| Incoming Alerts<br>Email address for Incoming<br>IF Send me an email if n<br>IF Send me an email in t<br>View Stewart Assyst Mess | Alerts: Personal Email  w mortgage instructions become available he event of a Lender Change Notification sages                 |       |
| Out-of-Office Notification                                                                                                    |                                                                                                    |       |
| I will be out of the offi                                                                                                    | ce from Fri Nov 30 2012 to Fri Dec 14 2012 🧳                                                                                    |       |
|                                                                                                    |                                                                                                    |       |
| Test Stewart Assyst Login                                                                                                    | QK Qan                                                                                                    | el    |

- ✓ specify whether you wish to receive notification of the arrival of new mortgage instructions and/or notification of each update or change effected by the lender to existing mortgage instructions;
- ensure that Do Process login credentials have been entered in the Do Process Login Info tab. If you do not have these credentials, please contact Do Process at 416.322.6111 or 1.866.367.7648.
- ✓ complete the **Trust Acct** tab of the **Lawyer Profile**.

The first password you receive from **Stewart Assyst Real Estate** will be a temporary password. This password will be automatically changed (and the updated password will be displayed to you) when **The Conveyancer** communicates to **Stewart Assyst Real Estate** that the **Stewart Assyst Real Estate** profile information has been completed.

In the event that **The Conveyancer** is installed on multiple standalone (non-networked) computers, the **Stewart Assyst** tab must be completed in the same manner on each workstation, except the password entered on all workstations after the first should be the updated one rather than the temporary one.

The password will continue to be changed automatically every couple of months for security reasons, and each time that the password is changed, the updated password will be displayed to you. In the event that **The Conveyancer** is installed on multiple standalone (non-networked) computers, the updated password must be recorded in the **Stewart Assyst** tab of the **Lawyer Profile** for each other workstation.

Changes in the Stewart Assyst tab of the Lawyer Profile should be concluded by clicking the **[Submit changes to Account Information to Stewart Assyst Real Estate]** button.

- **Note:** To test the validity of the user name and password, click the **[Test Stewart Assyst Login]** button at the bottom of the tab.
- **Note:** If you will be unable to pick up incoming mortgage instructions by reason of absence from the office, this information can be submitted to **Stewart Assyst Real Estate** through the designated fields in the **Lawyer Profile**.
- **Note:** If you lose or forget your **Stewart Assyst Real Estate** password, you can direct, from within the **Lawyer Profile**, that it be sent to the individual's personal email address on record with **Stewart Assyst Real Estate**.

#### **Configure the System for Multiple Solicitors**

By default, when checking for new mortgage instructions, the system will check on behalf of all solicitors for whom **Stewart Assyst Real Estate** login information has been recorded.

To override this setting so that you will be prompted to confirm which individuals' instructions are being requested, click **Tools > EMP Options > Stewart Assyst Real Estate > Configuration > Manually select from list of solicitors and law clerks**.

# Appendix B: Apply an Electronic Signature

Upon completion of a **Preliminary Report** or **Final Report**, the solicitor must apply a digital signature (provided to the solicitor as part of the **Stewart Assyst Real Estate** sign-up process or in Manitoba, as provided by Legal Data Resources Corporation) by clicking in the box situated in the top right corner of the first page:

|      |                                                                                                    |       | Form 3328 (03-02-2012                                                                                                    |
|------|----------------------------------------------------------------------------------------------------|-------|----------------------------------------------------------------------------------------------------|
|      |                                                                                                    |       |                                                                                                    |
| 1    |                                                                                                    |       | Click here to sign and                                                                                                    |
|      | <b>K</b> A                                                                                                    |       | submit the document                                                                                                    |
|      | N'B                                                                                                    |       | to the lender                                                                                                    |
| 80   | REQUEST FOR MORT                                                                                                    | GAC   | F FUNDS                                                                                                    |
| P1e  | ase ensure we receive this request at least three da                                                                                                    | vs be | fore the funds are required.                                                                                                    |
| P1e  | ase ensure we receive this request at least three da                                                                                                    | ys be | fore the funds are required.                                                                                                    |
| Ple  | ase ensure we receive this request at least three da<br>For All Provinces and Territories, except Quebec and<br>Iqaluit:                                                                                                    | ys be | fore the funds are required.<br>For Quebec and Iqaluit:                                                                                                    |
| Ple  | ase ensure we receive this request at least three da<br>For All Provinces and Territories, except Quebec and<br>Iqaluit:<br>Royal Bank / Royal Trust                                                                                                    | ys be | fore the funds are required.<br>For Quebec and Iqaluit:<br>Royal Bank / Royal Trust                                                                                                    |
| Pie  | ase ensure we receive this request at least three da<br>For All Provinces and Territories, except Quebec and<br>Iqaluit:<br>Royal Bank / Royal Trust<br>Personal Service Centre                                                                                   | ys be | fore the funds are required.<br>For Quebec and Iqaluit:<br>Royal Bank / Royal Trust<br>Personal Service Centre                                                                                       |
| Ple  | ase ensure we receive this request at least three da<br>For All Provinces and Territories, except Quebec and<br>Iqaluit:<br>Royal Bank / Royal Trust<br>Personal Service Centre<br>10 York Mills Road - 3rd Floor                                                 | ys be | fore the funds are required.<br>For Quebec and Iqaluit:<br>Royal Bank / Royal Trust<br>Personal Service Centre<br>P.O. Box 6011, Centre-Ville Station                                                |
| Ple: | ase ensure we receive this request at least three da<br>For All Provinces and Territories, except Quebec and<br>Iqaluit:<br>Royal Bank / Royal Trust<br>Personal Service Centre<br>10 York Mills Road - 3rd Floor<br>Toronto, ON - M2P 0A2                        | ys be | fore the funds are required.<br>For Quebec and Iqaluit:<br>Royal Bank / Royal Trust<br>Personal Service Centre<br>P.O. Box 6011, Centre-Ville Station<br>Montreal, QC H3C 3B8                        |
| Pie  | Ase ensure we receive this request at least three da<br>For All Provinces and Territories, except Quebec and<br>Iqaluit:<br>Royal Bank / Royal Trust<br>Personal Service Centre<br>10 York Mills Road - 3rd Floor<br>Toronto, ON - M2P OA2<br>Fax: 1-877-794-9325 | ys be | fore the funds are required.<br>For Quebec and Iqaluit:<br>Royal Bank / Royal Trust<br>Personal Service Centre<br>P.O. Box 6011, Centre-Ville Station<br>Montreal, QC H3C 3B8<br>Fax: 1-866-718-1577 |
| Ple  | ase ensure we receive this request at least three da<br>For All Provinces and Territories, except Quebec and<br>Iqaluit:<br>Royal Bank / Royal Trust<br>Personal Service Centre<br>10 York Mills Road - 3rd Floor<br>Toronto, ON - M2P OA2<br>Fax: 1-877-794-9325 | ys be | fore the funds are required.<br>For Quebec and Iqaluit:<br>Royal Bank / Royal Trust<br>Personal Service Centre<br>P.O. Box 6011, Centre-Ville Station<br>Montreal, QC H3C 3B8<br>Fax: 1-866-718-1577 |

Click in the box in the top right corner to display the Sign Document box. Insert the password

for your digital signature in the **Password** field and click **Sign**. The assigned signature appears in the box:

|     |                                                                                                    |                        | Form 2208 (02 00 2012)                                                                                                    |  |
|-----|----------------------------------------------------------------------------------------------------|------------------------|----------------------------------------------------------------------------------------------------|--|
|     |                                                                                                    | Form 3328 (03-02-2012) |                                                                                                    |  |
| C   |                                                                                                    | Andrea Parks           |                                                                                                    |  |
| (   |                                                                                                    |                        | o"DOLP, ou,                                                                                                    |  |
| 0   |                                                                                                    |                        | Parks est com. c=CA                                                                                                    |  |
|     |                                                                                                    |                        | 16:16:44 -05'00'                                                                                                    |  |
| R   | BC                                                                                                    |                        |                                                                                                    |  |
|     |                                                                                                    |                        |                                                                                                    |  |
|     |                                                                                                    |                        |                                                                                                    |  |
|     | REQUEST FOR MORT                                                                                                    | GAG                    | E FUNDS                                                                                                    |  |
|     | REQUEST FOR MORT                                                                                                    | GAG                    | E FUNDS                                                                                                    |  |
|     | REQUEST FOR MORT                                                                                                    | GAG                    | E FUNDS                                                                                                    |  |
| P1e | REQUEST FOR MORT                                                                                                    | GAC<br>ays be          | E FUNDS                                                                                                    |  |
| P1e | REQUEST FOR MORT                                                                                                    | GAC<br>ays be          | E FUNDS<br>fore the funds are required.                                                                                                    |  |
| P1e | REQUEST FOR MORT<br>ase ensure we receive this request at least three da<br>For All Provinces and Territories, except Quebec and                                                                                                    | ays be                 | E FUNDS<br>fore the funds are required.<br>For Quebec and Iqaluit:                                                                                                    |  |
| P1e | REQUEST FOR MORT<br>ase ensure we receive this request at least three da<br>For All Provinces and Territories, except Quebec and<br>Iqaluit:                                                                                                    | ays be                 | E FUNDS<br>fore the funds are required.<br>For Quebec and Iqaluit:                                                                                                    |  |
| P1e | REQUEST FOR MORT<br>ase ensure we receive this request at least three da<br>For All Provinces and Territories, except Quebec and<br>Iqaluit:<br>Royal Bank / Royal Trust                                                                                       | tys be                 | E FUNDS<br>fore the funds are required.<br>For Quebec and Iqaluit:<br>Royal Bank / Royal Trust                                                                                           |  |
| P1e | REQUEST FOR MORT<br>ase ensure we receive this request at least three da<br>For All Provinces and Territories, except Quebec and<br>Iqaluit:<br>Royal Bank / Royal Trust<br>Personal Service Centre                                                            | ays be                 | E FUNDS<br>fore the funds are required.<br>For Quebec and Iqaluit:<br>Royal Bank / Royal Trust<br>Personal Service Centre                                                                |  |
| P1e | REQUEST FOR MORT<br>ase ensure we receive this request at least three da<br>For All Provinces and Territories, except Quebec and<br>Iqaluit:<br>Royal Bank / Royal Trust<br>Personal Service Centre<br>10 York Mills Road - 3rd Floor                          | ays be                 | te FUNDS<br>fore the funds are required.<br>For Quebec and Iqaluit:<br>Royal Bank / Royal Trust<br>Personal Service Centre<br>P.O. Box 6011, Centre-Ville Station                        |  |
| P1e | REQUEST FOR MORT<br>ase ensure we receive this request at least three da<br>For All Provinces and Territories, except Quebec and<br>Iqaluit:<br>Royal Bank / Royal Trust<br>Personal Service Centre<br>10 York Mills Road - 3rd Floor<br>Toronto, ON - M2P 0A2 | ays be                 | E FUNDS<br>fore the funds are required.<br>For Quebec and Iqaluit:<br>Royal Bank / Royal Trust<br>Personal Service Centre<br>P.O. Box 6011, Centre-Ville Station<br>Montreal, QC H3C 3B8 |  |

# Appendix C: Generate Transaction Reports

From the **EMP Main Menu**, accessed from **Tools > EMP Options**, you can generate the following types of reports:

- New (Unaccepted) Mortgage Instructions The Conveyancer will connect to Stewart Assyst Real Estate, and a list will be displayed showing the new mortgage instructions available for pickup by all solicitors in your law firm with EMP credentials (or, depending on your configuration, for those selected from a list). If not accepted or declined within two business days of submission by the lender, mortgage instructions will be removed from the list.
- Accepted but Unassigned Mortgage Instructions If mortgage instructions have been accepted, but not assigned to a specific transaction record, they appear in this list. Click the appropriate button in the left panel to assign the mortgage instructions to either a new or existing transaction record, or to view the deal summary, the Stewart Assyst Real Estate Terms and Conditions or the Stewart Assyst Real Estate Transaction Invoice.

| Electronic                          | 1 New (Unaccepted) Mortgage Instructions 2 Unassigned Mortgage Instructions (51) |             |                    |                      |             |                     |                                       |  |  |  |
|-------------------------------------|----------------------------------------------------------------------------------|-------------|--------------------|----------------------|-------------|---------------------|---------------------------------------|--|--|--|
| Mortgage                            |                                                                                  | Solicitor   | Borrower Name      | Lender               | Deal ID     | Accepted On         | Status                                |  |  |  |
| Processing                          |                                                                                  | Doproce     | Roots Albert       |                      |             |                     | Not assigned to Transaction Record    |  |  |  |
| Assign to <u>N</u> ew<br>Txn Record |                                                                                  | Doproce     | Roots Sara         | The Toronto-Dominio  | 390901      | 2011-08-10 02:34 PM | Not assigned to Transaction Record    |  |  |  |
| ssign to <u>E</u> xisting           |                                                                                  | Demo Eduard | Principal Borrower | Royal Bank of Canada | 389220      | 2010-11-04 11:37 AM | Not assigned to Transaction Record    |  |  |  |
| Txn Record                          |                                                                                  | Demo Eduard | Paris France       | Royal Bank of Canada | 389293      | 2010-11-08 10:44 AM | Not assigned to Transaction Record    |  |  |  |
| ⊻iew                                |                                                                                  | Demo Eduard | Vegas Nevada       | Royal Bank of Canada | 389296      | 2010-11-08 10:52 AM | Not assigned to Transaction Record    |  |  |  |
|                                     |                                                                                  | Demo Eduard | Ottawa Canada      | Royal Bank of Canada | 389299      | 2010-11-05 02:47 PM | Not assigned to Transaction Record    |  |  |  |
| <u>R</u> efresh List                |                                                                                  | Demo Eduard | Mathieu Proulx     | Royal Bank of Canada | 389537      | 2010-11-22 01:05 PM | Not assigned to Transaction Record    |  |  |  |
|                                     |                                                                                  | Demo Eduard | Sidney Rice        | The Toronto-Dominio  | 390411      | 2011-04-13 03:28 PM | Not assigned to Transaction Record    |  |  |  |
|                                     | -                                                                                | Demo Eduard | VINCENT JACKSON    | Royal Bank of Canada | 390414      | 2011-04-13 03:31 PM | Not assigned to Transaction Record    |  |  |  |
| Close                               |                                                                                  | Demo Eduard | JERROCHO COTCHE    | Royal Bank of Canada | 390415      | 2011-04-13 03:32 PM | Not assigned to Transaction Record    |  |  |  |
|                                     |                                                                                  | Demo Eduard | Austin Collie      | The Toronto-Dominio  | 390598      | 2011-05-27 10:46 AM | Not assigned to Transaction Record    |  |  |  |
|                                     |                                                                                  | Demo Eduard | Brandon Snow       | ???                  | 390682      | 2011-06-15 01:05 PM | Not assigned to Transaction Record    |  |  |  |
|                                     |                                                                                  | Demo Eduard | April Variable     | Royal Bank of Canada | note 391236 | 2011-09-14 04:09 PM | Not assigned to Transaction Record    |  |  |  |
|                                     |                                                                                  | Demo Eduard | jones Emma         | Royal Bank of Canada | 391237      | 2011-09-14 04:11 PM | Not assigned to Transaction Record    |  |  |  |
|                                     |                                                                                  | Demo Eduard | jones Steven       | Royal Bank of Canada | 391238      | 2011-09-14 04:13 PM | Not assigned to Transaction Record    |  |  |  |
|                                     |                                                                                  | Demo Eduard | joe MELL           | The Toronto-Dominio  | 391240      | 2011-09-15 08:58 AM | Not assigned to Transaction Record    |  |  |  |
|                                     |                                                                                  | Demo Eduard | joe MELL           | The Toronto-Dominio  | 391241      | 2011-09-15 09:01 AM | Not assigned to Transaction Record    |  |  |  |
|                                     |                                                                                  | Demo Eduard | B Laura            | The Toronto-Dominio  | 391243      | 2011-09-15 10:17 AM | Not assigned to Transaction Record    |  |  |  |
|                                     |                                                                                  | Demo Eduard | Bay Ali            | The Toronto-Dominio  | 391244      | 2011-09-15 10:18 AM | Not assigned to Transaction Record    |  |  |  |
|                                     |                                                                                  | Demo Eduard | Blais Brendon      | The Toronto-Dominio  | 391245      | 2011-09-15 10:39 AM | Not assigned to Transaction Record    |  |  |  |
|                                     |                                                                                  | Demo Eduard | Green John         | The Toronto-Dominio  | 391246      | 2011-09-15 10:41 AM | Not assigned to Transaction Record    |  |  |  |
|                                     |                                                                                  | Demo Eduard | Verte Johnathan    | The Toronto-Dominio  | 391247      | 2011-09-15 10:44 AM | Not assigned to Transaction Record    |  |  |  |
|                                     | The seal                                                                         | Domo Eduard | Turn Ohr           | The Tourste Desirie  | 204247      | 2014 00 24 02:27 04 | Net engineering to Transaction Record |  |  |  |

- Accepted and Assigned Mortgage Instructions View a list of all the accepted and assigned mortgage instructions for all the lawyers with Stewart Assyst Real Estate credentials in your firm. For any entry, you can open the transaction record to which the mortgage instructions were assigned.
- Cancelled Mortgage Instructions This list is available only if mortgage instructions have in fact been cancelled, and is accessed from the Stewart Assyst Real Estate option in the EMP Main Menu.